## **Reports-Rostered Time Off Report**

Rostered Time Off is agreed upon by both Employer and Employee and there is likely to be some reference to the seasonal amount of RTO entitlement for the employee in the employment contract. The reference in the Employment contract may come in the form of a specified number of days for the season **OR** just the parameters of the Roster for the season. (June 1-July 31st, 11/3, then 6/1 through to October 1 and then 11/3 for the rest of the season as an example).Note: It is important to measure RTO for Salaried staff but not for those on wages.

Initially when a team member is set up in Agrismart, in the User Manager area they will have Rostered Days On and Off. These numbers are generally the same for all staff, as the Roster on farm is normally the same for the entire team.

| General Employment Det<br>In the User Manager area the Rostered<br>On and Off can be set. Go first to the st<br>member and into Employment detail | ails<br>ime<br>aff<br>5. | User Files | Preferences    | Here is where the Roster Days on<br>and off are entered. These                                                                              |
|----------------------------------------------------------------------------------------------------|--------------------------|------------|----------------|----------------------------------------------------------------------------------------------------|
| Pay Frequency :<br>Cash Remuneration :                                                                                                    | fortnig                  | ghtly 💌    |                | numbers do not go to the Roster<br>calendar, they only feed through<br>to the Rostered Time Report and<br>the Rostered Time Off area of the |
| Gross Annual Salary :                                                                                                    | 52000                    | .00        | (total package | Dashboard                                                                                                    |
| Amount Payable / Pay Period :                                                                                                    | 2000.0                   | 00         |                | $\wedge$                                                                                                    |
| No. of Weeks Holiday Entitlement :                                                                                                    | 4                        |            |                |                                                                                                    |
| Rostered Days On :                                                                                                    | 11                       | Ħ          |                |                                                                                                    |
| Rostered Days Off :                                                                                                    | 3                        | Ħ          |                |                                                                                                    |
| Daily Contracted Hours :                                                                                                    | 10.00                    |            |                |                                                                                                    |
| Weekly Contracted Hours :                                                                                                    | 55                       | Ħ          |                |                                                                                                    |

Lets' go with the example above.... June 1-July 31st, 11/3, then to 6/1 through to October 1 and then 11/3 for the rest of the season.

| Cash Remuneration :<br>Gross Annual Salary :<br>Amount Payable / Pay Period :<br>No. of Weeks Holiday Entitlement :         | 0.00                    |         |                    |                                                                                                    |
|----------------------------------------------------------------------------------------------------|-------------------------|---------|--------------------|----------------------------------------------------------------------------------------------------|
| Gross Annual Salary :<br>Amount Payable / Pay Period :<br>No. of Weeks Holiday Entitlement                                  |                         |         |                    |                                                                                                    |
| Amount Payable / Pay Period :                                                                                               | 52000.0                 | 0       | (t                 | total package value)                                                                                             |
| No. of Weeks Holiday Entitlement                                                                                            | 2000.00                 |         |                    |                                                                                                    |
| No. of Weeks Honday Endernent.                                                                                              | 4                       |         |                    |                                                                                                    |
| Rostered Days On :                                                                                                    | 11                      | ₩       |                    | 1/Click on the                                                                                                   |
| Rostered Days Off :                                                                                                    | 3                       | Ħ       |                    | calendar icon                                                                                                    |
| Daily Contracted Hours :                                                                                                    | 10.00                   |         |                    |                                                                                                    |
| Weekly Contracted Hours :                                                                                                   | 55                      | Ħ       |                    |                                                                                                    |
| Different Sta                                                                                                    | rt Date : [             |         | #                  | <ul> <li><b>2/</b>Enter the first part<br/>of the roster which in<br/>this case is 11/3</li> </ul>               |
|                                                                                                    |                         | Average | Total              | Period 1 +                                                                                                    |
| Start date                                                                                                    |                         |         |                    | Jun 01 2016                                                                                                    |
| End date                                                                                                    |                         |         |                    | Jun 14 2016 3/ Next tick the box (If                                                                             |
| Total number of days                                                                                                    |                         |         | 14                 | 14 you hove on the box the words "Repeat Roster"                                                                 |
| Cumulative days                                                                                                    |                         |         |                    | 14 will show.) We want to                                                                                        |
|                                                                                                    |                         | 11.00   | 11                 |                                                                                                    |
| Roster day on                                                                                                    |                         | 2.00    | 3                  |                                                                                                    |
| Roster day on<br>Roster day off                                                                                             |                         | 5.00    |                    | 3                                                                                                    |
| Roster day on<br>Roster day off<br>No. of days in roster peri                                                               | od                      | 14.00   | 14                 | 14                                                                                                    |
| Roster day on<br>Roster day off<br>No. of days in roster peri<br>No. of roster weeks in th                                  | od<br>e period          | 14.00   | 14<br>1.00         | 3       14       1         1                                                                                     |
| Roster day on<br>Roster day off<br>No. of days in roster peri<br>No. of roster weeks in the<br>No. of RTO during the period | od<br>e period<br>eriod | 14.00   | 14<br>1.00<br>3.00 | 3       14       1       3         4/   To display and continue with the building of your Roster-Click the arrow |

The 4 numbered steps above is all that is required to get to the next diagram.

| 5/Untick this b                   | рох     |       | 6/<br>a<br>re | Put in 6/1, the<br>roster in the r<br>ppropriate bo<br>presents the s<br>calving | e calving<br>most<br>x that<br>.tart of |          | 7/Tick the bo | he little   | )           |
|-----------------------------------|---------|-------|---------------|----------------------------------------------------------------------------------|-----------------------------------------|----------|---------------|-------------|-------------|
|                                   | Average | (al   | Period 1      | Period 2                                                                         | Period 3                                | eriod 4  | Period 5      | Period 6    | Period 7    |
| Start date                        |         |       | Jun 01 2016   | Jun 15 2016                                                                      | Jun 29 2016                             | 3 2016   | Jul 27 201    | Aug 03 2016 | Aug 10 2016 |
| End date                          |         |       | yn 14 2016    | Jun 28 2016                                                                      | Jul 12 2016                             | Jul 2 16 | Aug 02 20     | Aug 09 2016 | Aug 16 2016 |
| Total number of days              |         | 365   | 14            | 14                                                                               | 14                                      | 14       | 7             | 7           | 7           |
| Cumulative days                   |         |       | 14            | 28                                                                               | 42                                      | 56       | 63            | 70          | 77          |
| Roster day on                     | 6.31    | 309   | 11            | 11                                                                               | 11                                      | 11       | 6             | 6           | 6           |
| Roster day off                    | 1.14    | 56    | 3             | 3                                                                                | 3                                       | 3        | 1             | 1           | 1           |
| No. of days in roster period      | 7.45    | 365   | 14            | 14                                                                               | 14                                      | 14       | 7             |             | 7           |
| No. of roster weeks in the period |         | 49.00 | 1             | 1                                                                                | 1                                       | 1        | 1             | 1           | 1           |
| No. of RTO during the period      |         | 56.00 | 3             | 3                                                                                | 3                                       | 3        | 1             | 1           | 1           |
|                                   |         |       | -             | -                                                                                |                                         | →        | _ →           |             | 8-          |

| 8/ | Tick the arrow |  |
|----|----------------|--|
|    |                |  |

**9/** Untick the box **after** clicking the arrow at the bottom.

| Period 14   | Period 15   | Period 16   | Period 17   | Period 18   | Period 19   |
|-------------|-------------|-------------|-------------|-------------|-------------|
| Sep 28 2016 | Oct 12 2016 | Oct 26 2016 | Nov 09 2016 | Nov 23 2016 | Dec 07 2016 |
| Oct 11 2016 | Oct 25 2016 | Nov 08 2016 | Nov 22 2016 | Dec 06 2016 | Dec 20 2016 |
| 14          | 14          | 14          | 14          | 14          | 14          |
| 133         | 147         | 161         | 175         | 189         | 203         |
| 11          | 11          | 11          | 11          | 11          | 11          |
| 3           | 3           | 3           | 3           | 3           | 3           |
| 14          | 14          | 14          | 14          | 14          | 14          |
| 1           |             | 1           | 1           | 1           | 1           |
| 3           |             | 3           | 3           | 3           | 3           |
| -           |             | -           |             | -           | -           |

**10/** Repeat the process again for the period from the end of calving to the end of the season to reflect the Roster scenario alluded to above.

| Average       Total         Start date       Image: Total         End date       Image: Total         Total number of days       365         Cumulative days       Image: Total         Roster day on       9.45       293         Roster day off       2.32       72         No. of days in roster period       11.77       365         No. of roster weeks in the period       31.00         No. of RTO during the period       72.00         No. of RTO during the period       72.00                                                                                                    | Image: hyperbolic conditions of the second at the second at the secon                               |                                   |              |       |                                                                |                            |
|----------------------------------------------------------------------------------------------------|----------------------------------------------------------------------------------------------------|-----------------------------------|--------------|-------|----------------------------------------------------------------|----------------------------|
| Start date                                                                                                    | Start date       Image: Start date         End date       Image: Start date         Total number of days       365         Cumulative days       Image: Start date         Roster day on       9.45       293         Roster day off       2.32       72         No. of days in roster period       11.77       365         No. of roster weeks in the period       31.00         No. of RTO during the period       72.00         Image: Start day off       2.32         No. of RTO during the period       72.00         Image: Start day off       11.77         No. of RTO during the period       72.00         Image: Start day off       11.77         No. of RTO during the period       72.00         Image: Start day off       11.77         Image: Start day off       11.77         Image: Start day off       11.77         Image: Start day off       11.77         Image: Start day off       11.77         Image: Start day off       11.77         Image: Start day off       11.77         Image: Start day off       11.77         Image: Start day off       11.77         Image: Start day off       11.77         Image: Start da                                                                                                    |                                   | Average      | Total | <b>11/</b> The numbers hav<br>worked out and are fo            | re all been<br>ound at the |
| End date                                                                                                    | End date       in       for the season.         Total number of days       365         Cumulative days       in         Roster day on       9.45       293         Roster day off       2.32       72         No. of days in roster period       11.77       365         No. of roster weeks in the period       31.00         No. of RTO during the period       72.00         Image: Save to User                                                                                                    | Start date                        |              |       | front of the table we<br>worked on. These are t                | have just<br>he average    |
| Total number of days       365         Cumulative days                                                                                                    | Total number of days       365         Cumulative days       8         Roster day on       9.45       293         Roster day off       2.32       72         No. of days in roster period       11.77       365         No. of roster weeks in the period       31.00         No. of RTO during the period       72.00         12/Click Save to User                                                                                                    | End date                          |              |       | for the seaso                                                  | n.                         |
| Cumulative days       9.45       293         Roster day off       2.32       72         No. of days in roster period       11.77       365         No. of roster weeks in the period       31.00         No. of RTO during the period       72.00                                                                                                    | Cumulative days       Image: Cumulative days         Roster day on       9.45       293         Roster day off       2.32       72         No. of days in roster period       11.77       365         No. of roster weeks in the period       31.00         No. of RTO during the period       72.00         Image: Save to user       11.77                                                                                                    | Total number of days              |              | 365   |                                                                |                            |
| Roster day on       9.45       293         Roster day off       2.32       72         No. of days in roster period       11.77       365         No. of roster weeks in the period       31.00         No. of RTO during the period       72.00         Image: state state stat                                                                                                    | Roster day on       9.45       293         Roster day off       2.32       72         No. of days in roster period       11.77       365         No. of roster weeks in the period       31.00         No. of RTO during the period       72.00         Image: save to user       11.77                                                                                                    | Cumulative days                   |              |       |                                                                |                            |
| Roster day off       2.32       72         No. of days in roster period       11.77       365         No. of roster weeks in the period       31.00         No. of RTO during the period       72.00         Image: state of the period       100         No. of RTO during the period       72.00                                                                                                    | Roster day off 2.32 72<br>No. of days in roster period 11.77 365<br>No. of roster weeks in the period 31.00<br>No. of RTO during the period 72.00<br>10<br>10<br>10<br>10<br>10<br>10<br>10<br>10<br>10                                                                                                    | Roster day on                     | 9.45         | 293   |                                                                |                            |
| No. of days in roster period 11.77 365<br>No. of roster weeks in the period 31.00<br>No. of RTO during the period 72.00                                                                                                    | No. of days in roster period 11.77 365<br>No. of roster weeks in the period 31.00<br>No. of RTO during the period 72.00<br>1 1 1 1 1 1 1 1 1 1 1 1 1 1 1 1 1 1 1                                                                                                     | Roster day off                    | 2.32         | 72    |                                                                |                            |
| No. of roster weeks in the period 31.00<br>No. of RTO during the period 72.00                                                                                                    | No. of roster weeks in the period 31.00<br>No. of RTO during the period 72.00<br>1<br>1<br>2<br>2<br>2<br>2<br>2<br>2<br>2<br>2<br>2<br>2<br>2<br>2<br>2<br>2<br>2<br>2<br>2                                                                                                    | No. of days in roster period      | <b>11.77</b> | 365   | -                                                              |                            |
| No. of RTO during the period 72.00                                                                                                    | No. of RTO during the period 72.00                                                                                                    | No. of roster weeks in the period |              | 31.00 |                                                                |                            |
| 12/click Sound to Ukor                                                                                                    | 12/Click Save to User                                                                                                    | No. of RTO during the period      |              | 72.00 |                                                                |                            |
|                                                                                                    | 🖹 save to user                                                                                                    |                                   |              |       | <b>12/</b> Click Save to User                                  |                            |
|                                                                                                    |                                                                                                    |                                   |              |       |                                                                |                            |
|                                                                                                    |                                                                                                    | Rostered Days On : 4.07 🗑         |              |       | 13/In the user manager area the                                |                            |
| Rostered Days On : 4.07                                                                                                    | Rostered Days On : 4.07 📾                                                                                                    | Rostered Days Off: 1              |              |       | Days on against a single day off.                              |                            |
| Rostered Days On : 4.07 Rostered Days Off: 1 Rostered Days off: 1 Rostered Days off: 1 Rostered Days on against a single day off.                                                                                                    | Rostered Days On : 4.07  Rostered Days Off : 1  Rostered Days Off : 1  Rostered Days Off : |                                   |              |       | Keep a note of these numbers when setting up your other staff. |                            |
| Rostered Days On : 4.07<br>Rostered Days Off : 1<br>Rostered Days Off : 1<br>Rost    | Rostered Days On : 4.07<br>Rostered Days Off : 1<br>Rostered Days Off : 1<br>Rostered Days Off : 1<br>Rostered Days on against a single day off.<br>Keep a note of these numbers when setting up your other staff.                                                                                                    |                                   |              |       |                                                                |                            |
| Rostered Days On: 4.07<br>Rostered Days Off: 1<br>Rostered Days Off: 1 | Rostered Days On: 4.07<br>Rostered Days Off: 1<br>Rostered Days Off: 1<br>Rostered Days off : 1<br>Rostered Days on against a single day off.<br>Keep a note of these numbers when<br>setting up your other staff.                                                                                                    |                                   |              |       |                                                                |                            |

## To set RTO balance at the start of staff employment:

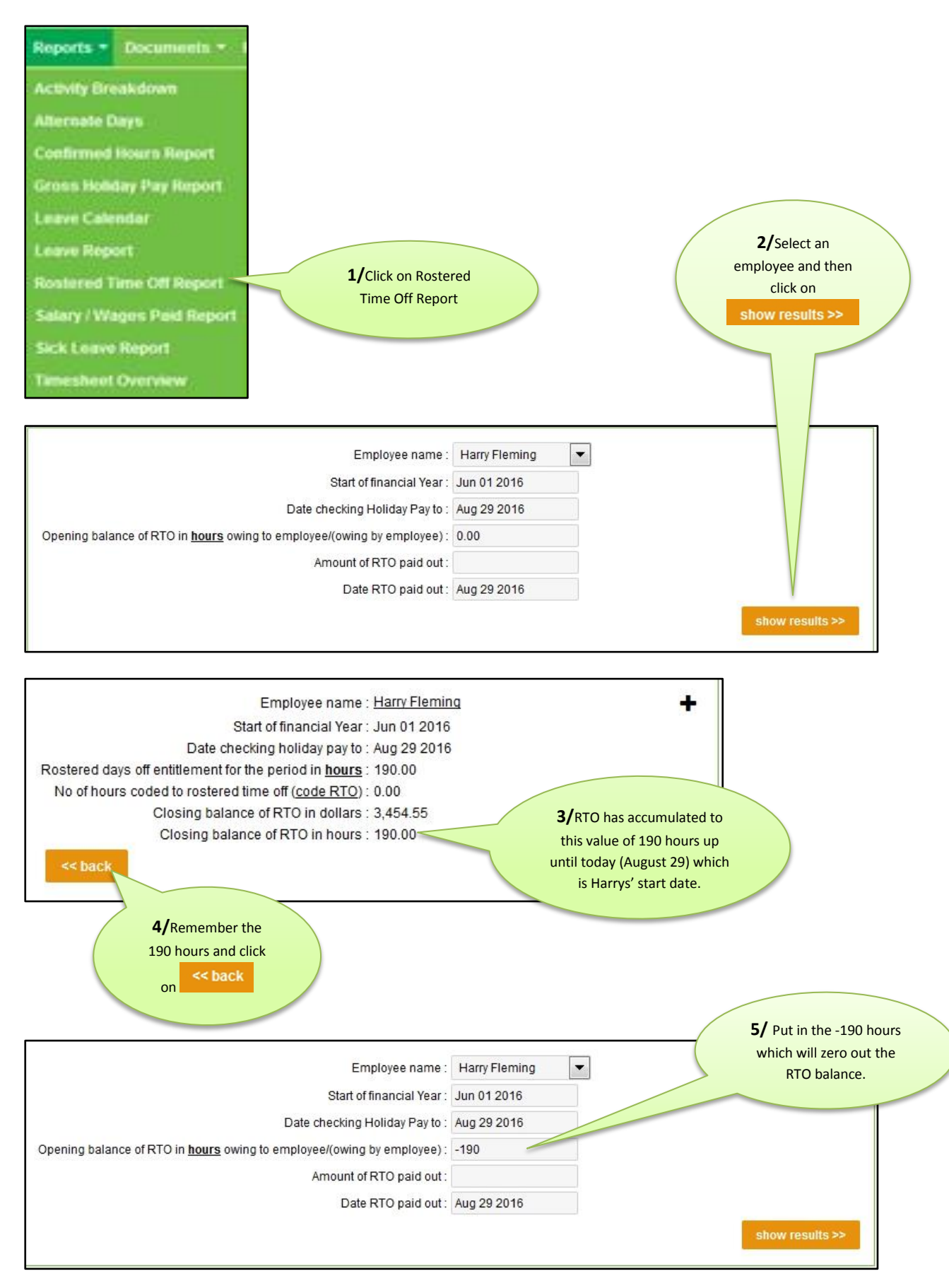